## Creating Student Assignments with the HMH Player App.

After establishing a log in and creating your class on Think Central, you can use the HMH Player App to create and customize your math lessons and assignments.

- 1. Log in to Google Chrome. In the Google Search bar, type in HMH Player App. This should take you to the Chrome Web Store where you can download the app.
- 2. The picture on the right shows the dashboard. Clicking on the three upper lines in the left hand corner opens up your Classes and "My Tools". You can create a new lesson or a new assignment from "My Tools" or from the "Create" on the Dashboard.

## 3. Creating an Assignment:

After you click on Create an Assignment, click your current Unit and Chapter. You will see Chapter Level Resources (Mid Chapter tests, Post Tests, etc), as well as see the lesson level resources (Share and Show) within each lesson.

- 4. Find the *Personal Math Trainer* resource you want to assign and click on it. You will get to a screen that requires you to add a Note/Directions to your students as well as choose students. You can choose "All" students by moving the button from the left to the right. You can also adjust the assignment dates.
- 5. You can also choose to have the students complete the "Assignment Only" which will give students a finite set of problems to complete (this is the default setting). The other choices are "Daily Intervention & Enrichment" or "Personal Study Plan". These options provide an adaptive pathway.
- There are two options at the bottom right, "View" or "Assign". "View" allows you to see a sample of the assignment. Click "Assign" to make the assignment for your students.
- 7. You can view the assignments you have created by clicking "View Assignments" on your Dashboard.

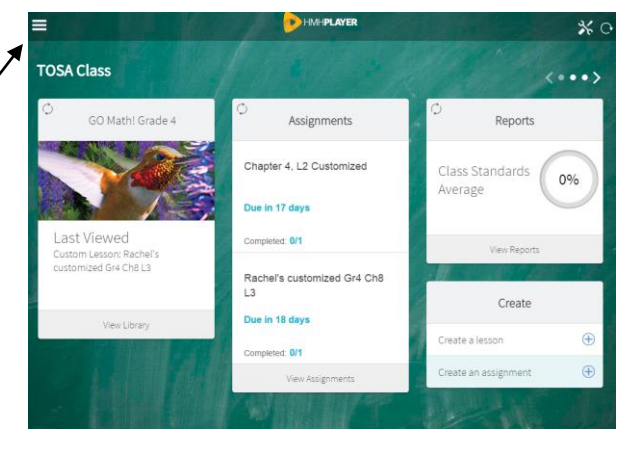

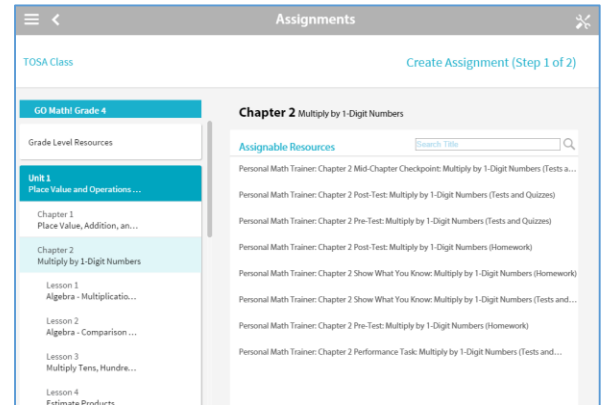

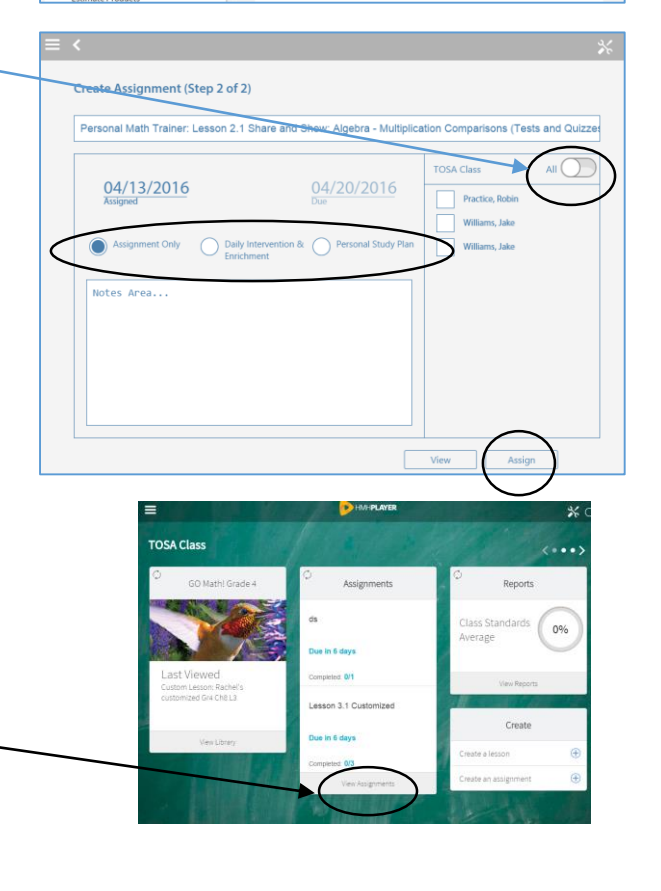